# epati

## Web Filtering Client Group Based Configuration

Product: Antikor v2 - Next Generation Firewall Configuration Examples

www.epati.com.tr

## **EDUCIÓN** Web Filtering Client Group Based Configuration

On our network more than one client groups and this for groups permit/deny rules will created.

### **Network Topology**

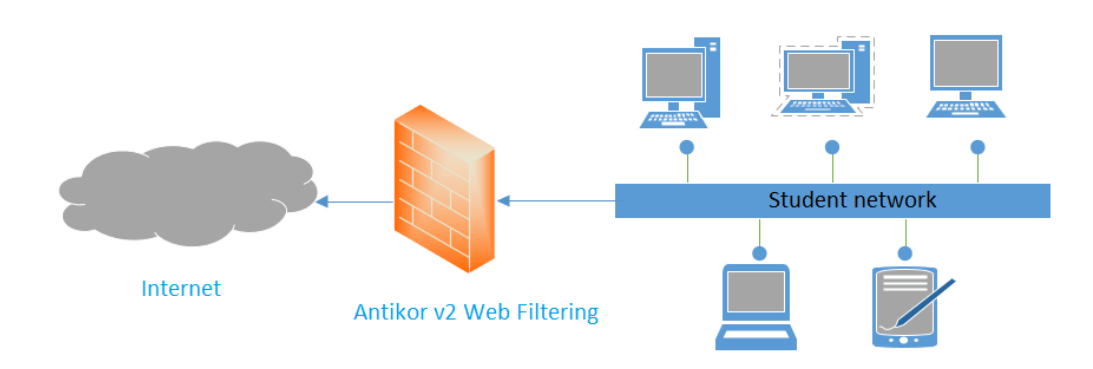

#### Configuration

Firstly, click Client Groups under the Definations menu.

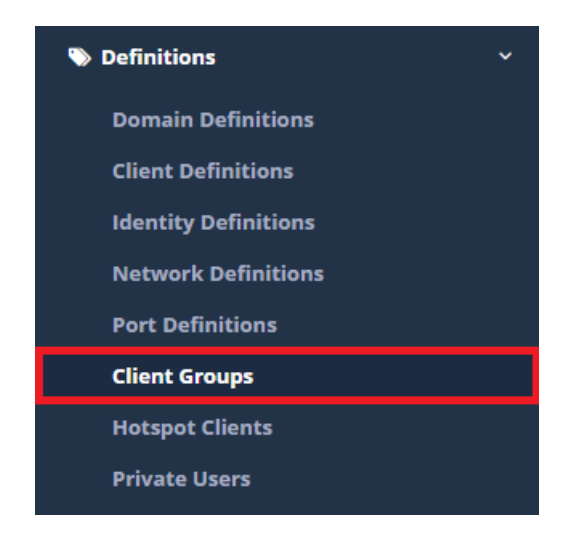

Click the "Add" button to create the group. Enter scope as student ip range.

| Group Name                          | Student         |
|-------------------------------------|-----------------|
| Scope                               | 172.16.1.0/24 × |
| Show at the<br>Registration<br>Form |                 |
|                                     | 🖉 Cancel 🖺 Save |

Created group Web Filtering Engine on the page will be show.

| Web Filtering Management     |         |   |
|------------------------------|---------|---|
| Global Policies              |         |   |
| Client Group                 | Student | Ŧ |
| Apply General Group Settings | Passive |   |

After applying the required permit/deny filtering is performed filtering by apply the save button.

| b Filtering Management                       |                                                                          |                |                                |                     |                        |                  |  |  |
|----------------------------------------------|--------------------------------------------------------------------------|----------------|--------------------------------|---------------------|------------------------|------------------|--|--|
| Global Policies                              |                                                                          |                |                                |                     |                        |                  |  |  |
| Client Group                                 | Student                                                                  |                |                                |                     |                        |                  |  |  |
| Apply General Group Settings                 | Panto                                                                    |                |                                |                     |                        |                  |  |  |
|                                              |                                                                          |                |                                |                     |                        |                  |  |  |
| ettings                                      |                                                                          |                |                                |                     |                        |                  |  |  |
| Default Access Permission                    | ⊘ All default sites are free ○ All default sites are banned              |                |                                |                     |                        |                  |  |  |
| Active Time Period                           |                                                                          |                |                                |                     |                        |                  |  |  |
| Routing Address                              | Default Routing It will be redirected to the default address of Antikor. |                |                                |                     |                        |                  |  |  |
| Allowed Categories                           | × Blog - Predefined                                                      |                |                                |                     |                        |                  |  |  |
| Blocked Categories                           | X Anti Soware - Predefined X Anonim Von - Predefined X                   |                |                                |                     |                        |                  |  |  |
| Vlowed Addresses                             |                                                                          |                | Blocked Addresses              |                     |                        |                  |  |  |
|                                              |                                                                          | C Reload + Add |                                |                     |                        | C Reload + Add   |  |  |
| XLS CSV PDF                                  |                                                                          | T Filter       | XLS CSV PDF                    |                     |                        | T Filter 🖌 Clear |  |  |
| # Filtering Type                             | It Match Type It Expression                                              | 1 Transactions | # Filtering Type               | 🕼 Match Type        | 1 Expression           | 1 Transactions   |  |  |
| 1 HTTP and HTTPS Filtering                   | Domain Name tlctv.com.tr                                                 |                | 1 HTTP and HTTPS Filtering     | Domain Name         | nationalgeographic.com |                  |  |  |
|                                              |                                                                          |                |                                |                     |                        |                  |  |  |
|                                              |                                                                          |                |                                |                     |                        |                  |  |  |
| ePati Cybe                                   | r Security Technolo                                                      | aies Inc.      |                                |                     | 🕀 www.epati            | .com.tr          |  |  |
| Mersin Universitesi Ciftlikkoy Kampusu       |                                                                          |                |                                | ⊠info@epati.com.tr  |                        |                  |  |  |
| Teknopark Idari Binasi Kat: 4 No: 411        |                                                                          |                | <b>&amp;</b> +90 324 361 02 33 |                     |                        |                  |  |  |
| Zip Code: 33343 Yenisehir / MERSIN / TURKIYE |                                                                          |                |                                | 🖶 +90 324 361 02 39 |                        |                  |  |  |